# **EUGLIDES Teclat Grec Politònic UB**

# v. 1.0 – XII/2005

# Manual d'usuari

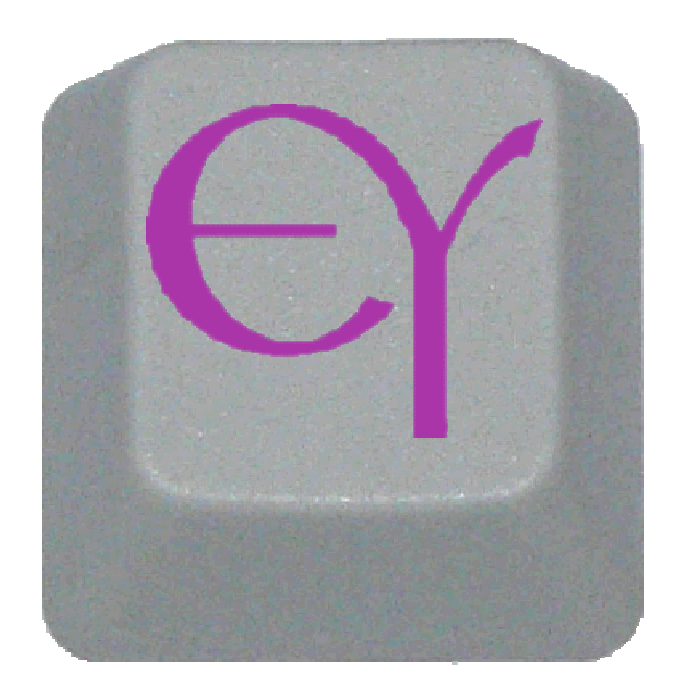

Copyright: 2005

© GCID Electra UB, Dept. Filologia Grega UB, Dept. Matemàtica Aplicada i Anàlisi UB Francesc Sebastià Martínez

# Índex de continguts

| 1. INTRODUCCIÓ                                          | 5  |
|---------------------------------------------------------|----|
| 1.1 FUCLIDES GREC POLITÒNIC                             | 5  |
| 1.2. GCID ELECTRA                                       |    |
| 1.3. Desenvolupament                                    |    |
| 1.4. Requisits mínims                                   |    |
| 1.5. Agraïments                                         |    |
| 2. FUNCIONAMENT                                         | 9  |
| 2.1. Activar i desactivar l'Euclides Grec Politònic     | 9  |
| 2.2. FINALITZAR L'EXECUCIÓ DE L'EUCLIDES GREC POLITÒNIC |    |
| 2.3. ALTRES OPCIONS                                     |    |
| 2.4. INTRODUCCIÓ DE CARÀCTERS GRECS                     |    |
| 3. SÍMBOLS                                              |    |
| 3.1. Diacrítics                                         |    |
| 3.1.1. Accents                                          |    |
| 3.1.2. Accent grec modern (monotonicó)                  |    |
| 3.1.3. Esperits                                         |    |
| 3.1.4. Iota subscrita/adscrita                          |    |
| 3.1.5. Altres simbols                                   |    |
| 3.2. PUNIUACIO                                          |    |
| 3.4 ATTES                                               |    |
| 4 LIFTRES                                               |    |
|                                                         | 15 |
| 4.1. ALFABET                                            |    |
| 4.2. ARCAIQUES                                          |    |
| APENDIXS                                                |    |
| A. MAPEIG                                               |    |
| A.1 MAPEIG COMPLET                                      |    |
| A.2 GRAFIES NO MAPEJADES                                |    |
| B. REFERÈNCIA RÀPIDA                                    |    |

# 1. Introducció

## 1.1. Euclides Grec Politònic

**Euclides Grec Politònic** és un controlador de teclat de Grec Politònic per als sistemes Windows de 32 bits. Aquest programari té com a objectiu facilitar la introducció, i per tant, promoure l'ús de la llengua grega politònica (grec clàssic) dins les aplicacions Windows.

Fins fa poc, treballar amb la llengua grega politònica era una feina costosa i poc pràctica, a causa de les limitacions de l'API de teclat dels sistemes Windows. Per inserir qualsevol grafia complexa (amb dos o més diacrítics) eren necessaris diversos passos i conèixer de memòria una quantitat considerable de tecles. Amb l'objectiu de facilitar aquesta tasca i permetre un ús còmode del llenguatge per part de tota la comunitat, el GCID Electra va encarregar el desenvolupament del programari Euclides Grec Politònic.

#### 1.2. GCID Electra

El Grup Consolidat d'Innovació Docent "Electra" de la UB es constituí el mes de maig de l'any 2000 com a Grup d'Innovació Docent. El desembre de 2003 fou acreditat com a Grup Consolidat d'Innovació Docent i, al setembre de 2004, la Generalitat de Catalunya li atorgà la Distinció Jaume Vicens Vives "en reconeixement a la seva trajectòria en l'àmbit de la innovació en la metodologia docent, en l'elaboració de nous estils d'ensenyament i aprenentatge i en el desenvolupament de materials docents adreçats a la millora del rendiment acadèmic dels estudiants" (DOGC núm. 4225-23.09.2004). Actualment està format per vuit professors i professores del Departament de Filologia Grega de la Facultat de Filologia de la UB, sis titulars, una professora agregada a temps complet, un becari, dos col·laboradors i una catedràtica, que n'és la responsable. Són:

Sra. Júlia Alquézar Solsona, col·laboradora
Dra. Montserrat Camps Gaset, professora titular
Dra. Maria Teresa Clavo Sebastián, professora titular
Dr. Pau Gilabert Barberà, professor titular
Dra. Pilar Gómez Cardó, professora titular

Sr. Lluís González Julià, col·laborador

Dr. Ernest Marcos Hierro, professor titular

Dra. Francesca Mestre Roca, professora titular

Dra. Natalia Palomar Pérez, professora agregada a temps complet

Sr. Samuel Sais Borràs, becari

Dra. Eulàlia Vintró Castells, Catedràtica

El GCID-ELECTRA neix de la necessitat i voluntat d'adequar, des d'un punt de vista metodològic, docent i discent, les matèries de primer cicle de Grec de la titulació de Filologia Clàssica com a resposta a una realitat constatada: alguns alumnes poden incorporar-se al nostre ensenyament sense haver cursat mai llengua grega o, tot i haver-ne cursat, el nivell entre els estudiants de primer curs és molt heterogeni. L'ensenyament i l'aprenentatge de les Llengües Clàssiques, és a dir, del Llatí i del Grec -i de les cultures de Grècia i de Roma, encara que no tant- han anat perdent pes en l'ensenyament secundari postobligatori, en el batxillerat concretament, i en les diverses titulacions de l'antiga Facultat de Filosofia i Lletres. En efecte, en pocs anys s'ha passat de cinc cursos de Llatí i tres de Grec a l'antic batxillerat amb preuniversitari o amb curs d'orientació universitària, a dos crèdits d'oferta obligatòria de Cultura Clàssica a l'ESO, a dos cursos de Llatí obligatori en el batxillerat d'Humanitats actual i a dos cursos optatius de Grec en aquest mateix batxillerat. Si tenim en compte, a més, que la llicenciatura de Filologia ha passat de cinc a quatre cursos, ens trobem amb el fet que cal comprimir en quatre cursos universitaris els ensenyaments de la llengua que abans s'impartien en vuit o onze anys, tres o sis abans de l'inici dels estudis universitaris i cinc a la pròpia Universitat. I tanmateix, cal que l'alumnat assoleixi, en acabar els estudis, el mateix nivell, ja que el llegat dels clàssics greco-llatins és el mateix i, per tant, ha de ser la mateixa la competència dels nostres llicenciats: el coneixement de l'antiguitat greco-romana a partir de la lectura i interpretació dels textos originals, escrits, doncs, en grec o en llatí.

Així, doncs, el GCID Electra es proposa abandonar les pautes, els programes i els continguts de les assignatures del primer cicle del nostre ensenyament, vigents amb poques modificacions des de fa trenta anys, i estructurar de bell nou tant la metodologia com els continguts, tractant d'incorporar-hi alguns dels elements que estaven donant bons resultats en l'aprenentatge de les llengües modernes i aprofitant els avantatges de les tecnologies de la informació i el coneixement.

La implantació dels ECTS a les assignatures obligatòries de primer cicle ens ha permès

organitzar-les distingint entre hores presencials, treball guiat, treball autònom i avaluació. Això, al seu torn ens ha facilitat estendre l'organització i calendarització del treball de l'alumnat a les hores que dedica a treball guiat i, fins i tot, autònom, gràcies a la implantació de les TIC tant en format de textos i fitxes gramaticals interactius com en forma d'exercicis autoavaluatius.

Per a la creació i resolució satisfactòria dels exercicis autoavaluatius, on l'alumnat ha d'introduir text o paraules en grec, ha calgut adoptar la nova i més adequada codificació UTF-8 (Unicode), ja que les altres possibilitats presentaven dificultats indesitjables i, sovint, insuperables, com pot ser que l'ordre d'introducció dels caràcters amb diacrítics condicioni l'encert o error en la resposta, o que no es pugui alternar entre la introducció de caràcters llatins i grecs. A més, es presentava la dificultat tècnica d'escriure en grec politònic de forma fluïda -similar a la "llatina", és a dir, sense necessitat de memoritzar gran quantitat de combinacions- i es constatava que les eines que hi ha a l'abast a la Xarxa no són plenament funcionals -especialment per a teclats espanyols. Tot plegat va fer que el Grup Electra es plantegés el desenvolupament d'un programa que permetés l'escriptura fluïda en grec politònic tant al professorat per generar el material didàctic, com a l'alumnat per realitzar els exercicis *on-line*.

Tot i la manca de recursos i suport econòmic, ha estat gràcies a la Distinció Jaume Vicens Vives, dotada amb 20.000€, que vam poder establir contacte amb professors de la Facultat de Matemàtiques, concretament del Departament de Matemàtiques Aplicades i Anàlisi de la UB, per tal de sotmetre a la seva consideració les dificultats que teníem i la insuficiència de les eines disponibles per a la nostra activitat, i proposar-los el desenvolupament d'una eina que s'adaptés a les nostres necessitats, és a dir, un programa fet a mida. A principis de juliol de 2005 s'inicià el treball i, després de la fase de disseny del programa i d'un període de proves amb diferents versions beta, el desembre de 2005, el GCID Electra posa a l'abast de tot el públic el Teclat Grec Politònic "Euclides GP".

Hem escollit el nom d'*Euclides* per al programa perquè correspon a dos personatges de l'antiga Grècia que d'alguna manera tenen un lligam amb la tasca duta a terme, cadascun en la seva vessant: el primer, el més gran matemàtic de l'Antiguitat (fl. 300 a.C.), autor del tractat *Elements de geometria*. Probablement va estudiar a Atenes, amb els deixebles de Plató, i va fundar una escola de matemàtiques a Alexandria. L'*Elements* ha servit de llibre de text durant 2000 anys, i encara avui dia és, amb algunes modificacions, a la base dels llibres de text de geometria plana. L'altre és, potser, menys conegut. Fou arcont d'Atenes, el primer després de la caiguda de la tirania dels trenta, el 401 a.C., l'any després de l'acabament de la Guerra del Peloponnès. Va decretar el canvi oficial de l'alfabet propi d'Atenes pel jònic de Milet - en ús a Atenes també des de feia un parell de dècades- i per la influència cultural de la ciutat atenesa, acabà imposant-se a la resta del territori grec.

Així, doncs, tant per la vessant matemàtica com per la vessant filològica, *Euclides* és un nom que s'adiu molt bé als plantejaments i als objectius que van marcar la necessitat de crear aquesta nova eina.

#### 1.3. Desenvolupament

Aquest programari ha estat desenvolupat pel Dr. Jesús Cerquides (Departament de MAiA de la UB - departament de Matemàtica Aplicada i Anàlisi de la Universitat de Barcelona) i el Sr. Francesc Sebastià, en col·laboració i sota la supervisió del **GCID Electra**. Amb la intenció que aquest programari sigui aprofitat per tota la comunitat, el **GCID Electra** ha decidit alliberar-lo amb llicència GPL (GNU General Public License), o sigui, com a software lliure.

#### 1.4. Requisits mínims

Els requisits mínims per a poder executar Euclides Grec Politònic són:

- Un ordinador PC amb un sistema Windows 2000 o superior. Això inclou els següents sistemes Windows: Windows 2000, Windows XP i Windows 2003, o qualsevol versió d'aquests (e.g. Windows XP Home o Windows XP Professional).

No es necessiten requisits especials ni de memòria RAM ni de disc dur.

Per al seu correcte funcionament cal que l'aplicació final, on es dibuixin les grafies gregues, sigui una aplicació que suporti **Unicode** i utilitzi una font que disposi de les grafies gregues del grec politònic. Vegeu més informació al punt 2.4.

#### 1.5. Agraïments

Volem mostrar els nostres agraïments: al company Jordi Campos i Miralles pels seus consells i el seu assessorament en el programari lliure; al senyor Chris Maunder per la classe SystemTray (C/C++) de la que hem fet ús en aquest projecte; i finalment, a Quantum Leaps per la seva Hierarchical State Machine amb llicència GPL.

# 2. Funcionament

#### 2.1. Activar i desactivar l'Euclides Grec Politònic

Un cop executat el programa **Euclides Grec Politònic** aquest quedarà resident en memòria, mostrant una icona amb el logotip del programa de color vermell al costat del rellotge de Windows que es troba a la barra d'eines (on és el botó Inici / Inicio). De forma semblant a aquesta: **E** 17:45

Quan el logotip de la icona es mostra en color vermell indica que l'Euclides Grec Politònic es troba inactiu, i no farà cap acció de traducció de caràcters. Per tant, no afecta de cap manera a la introducció de caràcters ni al funcionament del programari que estem emprant. Això és així per evitar la càrrega i descàrrega del programa Euclides Grec Politònic cada cop que el vulguem fer servir, de manera que el podem tenir sempre carregat encara que el seu funcionament estigui desactivat. Per això, a la instal·lació recomanem que es marqui l'opció que permet que l'Euclides Grec Politònic es carregui automàticament en iniciar el Windows. En aquest cas, no cal tenir la icona a la barra d'execució ràpida.

Quan la icona del logotip es mostra en color verd en indica que l'Euclides Grec Politònic es troba actiu, i per tant, farà la traducció de les tecles que premem a l'alfabet grec.

Hi ha tres formes diferents per activar/desactivar l'Euclides Grec Politònic:

- 1. Fent doble clic a la icona de l'Euclides Grec Politònic.
- 2. Prement, alhora, la combinació de tecles AltGr+Espai.
- Fent clic amb el botó secundari del ratolí sobre la icona de l'Euclides Grec
   Politònic, i escollint l'acció pertinent del menú contextual.

Els mètodes 1 i 2, canvien l'estat de l'**Euclides Grec Politònic** depenent de com es trobi en aquell moment. Si està actiu, passarà a inactiu. Si està inactiu, passarà a actiu.

Qualsevol canvi en l'estat de l'**Euclides Grec Politònic** es reflectirà en els colors del logotip de la icona, **verd** quan l'**Euclides Grec Politònic** és actiu i **vermell** quan es troba inactiu, com s'ha esmentat anteriorment.

# 2.2. Finalitzar l'execució de l'Euclides Grec Politònic

Per a finalitzar l'execució de l'**Euclides Grec Politònic**, cal prémer el botó secundari del ratolí, normalment el dret, sobre la icona de l'**Euclides Grec Politònic**; apareixerà un menú contextual, i triarem l'opció de **Tancar**. El programa finalitzarà i la seva icona desapareixerà del costat del rellotge de Windows.

Podem finalitzar l'execució en qualsevol moment, tant si està actiu com inactiu. En qualsevol cas, es desactivarà en finalitzar l'execució.

#### 2.3. Altres opcions

Per accedir a les altres opcions prem el botó secundari del ratolí sobre la icona de l'**Euclides Grec Politònic**, per a què aparegui el menú contextual de l'aplicació.

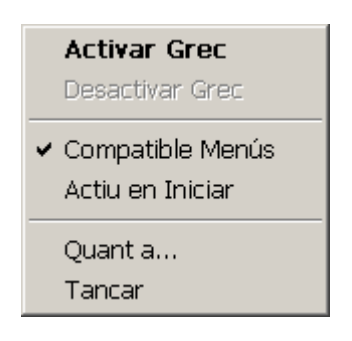

L'opció **Compatible Menús**, marcada en la imatge i, per tant, activa, selecciona el mode de compatibilitat amb els menús amb grafies catalanes i espanyoles. De manera que si ens trobem dins un menú emergent (per exemple, Arxiu / Archivo) al prémer la tecla D/G (de Desar o Guardar), podem accedir a l'opció del menú perquè no es farà la traducció de la tecla a la grafia grega corresponent. En canvi, si **Compatible Menús** està inactiva, en prémer qualsevol tecla se'n farà la traducció a la grafia grega i no s'executarà l'opció de menú que s'esperava. Per tant, recomanem tenir sempre activa l'opció **Compatible Menús**. Per defecte, sempre és activa en iniciar.

L'opció Actiu en Iniciar permet decidir que la propera vegada que iniciem una sessió en Windows l'Euclides Grec Politònic s'iniciï actiu o inactiu. Si volem que comenci actiu ens hem d'assegurar que l'opció estigui marcada, si és així, mostrarà una marca a la seva esquerra. Per defecte, l'aplicació s'inicia no activada. Si aquesta opció es troba activada, tant aviat com es carregui el programa Euclides Grec Politònic, començarà a funcionar i farà la traducció de les tecles al grec politònic en qualsevol programa que es trobi en execució (exemples: Word, Internet Explorer, Excel, etc.). **Exemple:** si està actiu, fins i tot en la casella d'adreces de l'Internet Explorer s'escriurà amb caràcters grecs.

Per activar o desactivar les opcions abans esmentades només s'ha de clicar l'opció pertinent, si aquesta opció es troba activa (marcada amb un símbol a l'esquerra) passarà a inactiva (sense marca), i a l'inrevés: si es troba inactiva passarà a activa.

#### 2.4. Introducció de caràcters grecs

La introducció de caràcters grecs amb l'Euclides Grec Politònic és molt senzilla. Només cal seguir les següents consideracions per a poder-ho fer correctament.

**Atenció:** La notació *TeclaControl+Caràcter* on *TeclaControl* pot ésser qualsevol de les següents: **Control, Shift, Alt** o **AltGr**, o una combinació d'aquestes, i **Caràcter** representa qualsevol de les altres tecles, indica que la segona tecla s'ha de prémer sense deixar anar la primera. Per exemple, **AltGr+B** indica que hem de prémer la tecla **AltGr** i sense deixar-la anar, hem de prémer la tecla **B**.

Si s'han de prémer varies tecles però no alhora, sinó de forma consecutiva, aquestes se separen utilitzant el símbol de coma (,). Exemple: AltGr+', espai indica que s'han de prémer alhora les tecles AltGr i ', i seguidament, un cop alliberades, prémer la barra d'espai.

En el cas que disposem de diverses alternatives, se separaran amb una barra inclinada (/). Per exemple:  $\tilde{n}/^{}$ , indica que podem prémer o bé la tecla  $\tilde{n}$  o bé la tecla  $^{}$ , però no les dues.

Per a la introducció de caràcters grecs més complexos, o sigui, aquells que es generen a partir de combinacions de símbols, s'han de tenir en compte les següents normes.

En qualsevol combinació de tecles, la lletra sempre s'ha d'introduir la darrera.

Qualsevol *símbol diacrític* s'ha d'introduir abans que la lletra, on *símbol diacrític* pot ser un **accent**, un **apòstrof**, una **dièresi**, un **esperit**, un **macron**, un **vrachy**, una **iota subscrita/adscrita** o la combinació de qualsevol d'aquests.

Si un caràcter incorpora més d'un símbol, per exemple, un accent i una iota subscrita, l'ordre d'introducció d'aquests no és rellevant, es pot introduir primer l'accent i posteriorment la iota subscrita o a l'inrevés, sempre i quan la darrera tecla que es premi sigui la lletra on han d'anar aquests símbols. Exemple: Per introduir l'alfa minúscula amb esperit aspre, accent agut i iota subscrita, *ϕ*, procediríem de la manera següent:

Introduïm l'esperit aspre, prement 
Introduïm accent agut, prement ´
Introduïm la iota subscrita, prement AltGr+i
Introduïm l'alfa, prement la tecla a

Els passos 1, 2 i 3 els podem executar en qualsevol ordre, aquell que ens sigui més còmode o més ens agradi, sempre i quan l'alfa la introduïm al final de la seqüència.
Cal notar que no es mostrarà cap caràcter fins que no s'hagi introduït tota la seqüència.

Per tal d'oferir un ventall més ampli de possibilitats, s'hi han incorporat també les grafies alternatives de les lletres següents:

| $\beta \rightarrow \beta$       | $\rho \rightarrow \varrho$       |
|---------------------------------|----------------------------------|
| $\epsilon \rightarrow \epsilon$ | $\sigma/\varsigma \rightarrow c$ |
| $\theta \to \vartheta$          | $\Sigma \rightarrow C$           |
| $\Theta \to \Theta$             | $Y \rightarrow Y$                |
| $\kappa \rightarrow \kappa$     | $\phi \rightarrow \phi$          |

Totes elles s'han situat en la mateixa tecla que la seva corresponent, i s'hi accedeix prement **AltGr**+tecla. Per a més informació, consulteu l'apartat 4.1. o l'apèndix A.1. Tanmateix, pel que fa a les vocals, cal tenir present que només tenen grafia alternativa les lletres soles, sense combinació de diacrítics.

Nota: Euclides Grec Politònic s'encarrega de capturar les tecles i d'enviar el caràcter Unicode a l'aplicació que s'utilitza, per exemple, MS Word, Internet Explorer, Mozilla Firefox, OpenOffice Writer, MS Excel, entre d'altres. Per a poder visualitzar el caràcter de forma correcta s'ha de disposar d'una font que el contingui i que l'aplicació que s'estigui utilitzant estigui configurada adientment i sigui compatible amb Unicode.

Una de les fonts més emprades i amb quasi tots els caràcters grecs és la font **Palatino Linotype**. Una altra és la **KadmosU**. Per a més informació sobre fonts gregues consulteu la web de <u>GCID Electra - http://www.ub.es/filologiagrega/electra/</u>.

# 3. Símbols

# 3.1. Diacrítics

#### 3.1.1. Accents

| Accent         | Tecla | Notes                                                                                         |
|----------------|-------|-----------------------------------------------------------------------------------------------|
| Greu (`)       |       | S'introdueix igual que en català. Però<br>s'ha de tenir present que la grafia és<br>diferent. |
| Agut (′)       | ·     | S'introdueix igual que en català. Però<br>s'ha de tenir present que la grafia és<br>diferent. |
| Dièresi (¨)    |       | S'introdueix igual que en català.                                                             |
| Circumflex (~) | ñ/^   |                                                                                               |

# 3.1.2. Accent grec modern (monotonicó)

|   | Tecla | Notes                                                                   |
|---|-------|-------------------------------------------------------------------------|
| , | i     | La codificació és diferent a la de<br>l'accent agut i algunes fonts els |
|   |       | distingeixen en el seu disseny.                                         |

# 3.1.3. Esperits

| Esperit   | Tecla | Notes |
|-----------|-------|-------|
| Aspre (´) | <     |       |
| Suau (')  | >     |       |

### 3.1.4. lota subscrita/adscrita

| Iota                   | Tecla   | Notes                                                                                                    |
|------------------------|---------|----------------------------------------------------------------------------------------------------|
| subscrita/adscrita (,) | AltGr+i | Si teclegem una majúscula,<br>automàticament la iota apareix<br>adscrita, amb un únic codi per a tot el<br>grafisme. |

# 3.1.5. Altres símbols

| Altres símbols | Tecla   | Notes                      |
|----------------|---------|----------------------------|
| Macron (¯)     | AltGr+- | Per a combinar amb vocals. |

| Altres símbols                               | Tecla                                        | Notes                                                        |  |
|----------------------------------------------|----------------------------------------------|--------------------------------------------------------------|--|
|                                              | AltGr+Shift+- Per a escriure la grafia sola. |                                                              |  |
| Vrachy ( <b>č</b> ) AltGr+9<br>AltGr+Shift+9 |                                              | Per a combinar amb vocals.<br>Per a escriure la grafia sola. |  |

# 3.2. Puntuació

| Puntuació | Tecla   | Notes                                                                                        |
|-----------|---------|----------------------------------------------------------------------------------------------|
| •         | _       | No confondre amb el punt de la ela<br>geminada del català, que es troba a la<br>tecla del 3. |
|           | AltGr+. |                                                                                              |
| ;         | ?/;     |                                                                                              |

# 3.3. Quantitat i edició de textos

|                   | Tecla                              | Notes                                                                   |
|-------------------|------------------------------------|-------------------------------------------------------------------------|
| ′ (signe numèric) | Q                                  |                                                                         |
| , (signe numèric) | <u>a</u>                           |                                                                         |
| 7                 | AltGr+ +<br>(teclat numèric)       | El segon símbol +, es refereix al signe<br>de sumar del teclat numèric. |
| *                 | AltGr+Shift+ +<br>(teclat numèric) | El segon símbol +, es refereix al signe<br>de sumar del teclat numèric. |
| E                 | AltGr+Shift+[                      |                                                                         |
| ]                 | AltGr+Shift+]                      |                                                                         |

## 3.4. Altres

Aquests símbols es poden teclejar sense desactivar l'Euclides Grec Politònic per a simplificar l'escriptura.

| Símbols originals | Tecla         | Notes |
|-------------------|---------------|-------|
| ?                 | AltGr+?       |       |
| <                 | AltGr+<       |       |
| >                 | AltGr+Shift+< |       |

# 4. Lletres

# 4.1. Alfabet

| Nom                          | Símbol | Tecla          | Notes                  |
|------------------------------|--------|----------------|------------------------|
| Alfa                         | α      | a              |                        |
|                              | A      | A              |                        |
| Beta                         | β      | b              |                        |
|                              | В      | В              |                        |
|                              | в      | AltGr+b        |                        |
| Gamma                        | γ      | g              |                        |
|                              | Γ      | G              |                        |
| Delta                        | δ      | d              |                        |
|                              | Δ      | D              |                        |
| Èpsilon                      | ε      | e              |                        |
|                              | Е      | Е              |                        |
|                              | E      | AltGr+Shift+e  | AltGr+e és el símbol € |
| Zeta                         | ζ      | Z              |                        |
|                              | Z      | Z              |                        |
| Eta                          | η      | h              |                        |
|                              | Н      | Н              |                        |
| Theta                        | θ      | q              |                        |
|                              | Θ      | Q              |                        |
|                              | θ      | AltGr+q        |                        |
|                              | θ      | AltGr+Q        |                        |
| Iota                         | ι      | i              |                        |
|                              | Ι      | Ι              |                        |
| Iota subscrita<br>/ adscrita | 1      | AltGr+i, espai |                        |
| Карра                        | κ      | k              |                        |
|                              | K      | К              |                        |
|                              | х      | AltGr+k        |                        |
| Lambda                       | λ      | 1              |                        |
|                              | Λ      | L              |                        |

| Nom     | Símbol | Tecla   | Notes                   |
|---------|--------|---------|-------------------------|
| Mi      | μ      | m       |                         |
|         | М      | М       |                         |
| Ni      | ν      | n       |                         |
|         | N      | N       |                         |
| Csi     | ξ      | с       |                         |
|         | Ξ      | С       |                         |
| Òmicron | 0      | 0       |                         |
|         | 0      | 0       |                         |
| Pi      | π      | р       |                         |
|         | П      | Р       |                         |
| Rho     | Q      | r       |                         |
|         | Р      | R       |                         |
|         | 6      | AltGr+r |                         |
| Sigma   | σ      | S       |                         |
|         | Σ      | S/J     |                         |
|         | ς      | j       | Sigma final             |
|         | С      | AltGr+s | Sigma llunada           |
|         | С      | AltGr+S | Sigma llunada majúscula |
| Tau     | τ      | t       |                         |
|         | Т      | Т       |                         |
| Ypsilon | υ      | u       |                         |
|         | Υ      | U       |                         |
|         | Y      | AltGr+U |                         |
| Fi      | φ      | f       |                         |
|         | Φ      | F       |                         |
|         | φ      | AltGr+f |                         |
| Chi     | χ      | с       |                         |
|         | Х      | С       |                         |
| Psi     | ψ      | у       |                         |
|         | Ψ      | Y       |                         |
| Omega   | ω      | W       |                         |
|         | Ω      | W       |                         |

# 4.2. Arcaiques

| Nom      | Símbol | Tecla   | Notes |
|----------|--------|---------|-------|
| Корра    | 4      | Ç       |       |
|          | 4      | Ç       |       |
|          | Ŷ      | AltGr+c |       |
|          | Ŷ      | AltGr+C |       |
| Stigma   | ς      | AltGr+t |       |
|          | ς      | AltGr+T |       |
| Digamma  | F      | v       |       |
|          | F      | V       |       |
| Sampi    | 3      | AltGr+p |       |
|          | 7      | AltGr+P |       |
| Iod      | j      | AltGr+j |       |
|          |        |         |       |
| Omega-pi | ۵      | AltGr+w |       |

# Apèndixs

# A. Mapeig

A continuació es detalla tot el mapeig de les tecles gregues que realitza el programa.

La informació es mostra en quatre columnes:

- la primera mostra la grafia grega
- la segona columna mostra com s'introdueix, quines tecles o combinacions de tecles s'han de prémer per a mostrar la grafia
- la tercera mostra el codi de la grafia grega en hexadecimal, base 16
- la quarta columna, diu on es pot trobar el caràcter dins dels documents Unicode estàndards:
  - o GB U0370.pdf Greek and Coptic

http://www.unicode.org/charts/PDF/U0370.pdf

o GE - U1F00.pdf - Greek Extended

http://www.unicode.org/charts/PDF/U1F00.pdf

#### A.1 Mapeig complet

|                   | Teclat                          | Unicode       | Veure |
|-------------------|---------------------------------|---------------|-------|
|                   |                                 | (hexadecimal) |       |
| ′ (signe numèric) | <u>0</u>                        | 0374          | GB    |
| , (signe numèric) | a                               | 0375          | GB    |
| •                 | _                               | 0387          | GB    |
|                   | AltGr+.                         | 2026          |       |
| ;                 | ?/;                             | 037E          | GB    |
| Ť                 | AltGr+ + (teclat numèric)       | 2020          |       |
| ÷<br>÷            | AltGr+Shift+ + (teclat numèric) | 2021          |       |
| Ι                 | AltGr+Shift+[                   | 301A          |       |
| ]                 | AltGr+Shift+]                   | 301B          |       |
|                   |                                 |               |       |

|     | Teclat       | Unicode       | Veure |
|-----|--------------|---------------|-------|
|     |              | (hexadecimal) |       |
| α   | a            | 03B1          | GB    |
| Α   | Α            | 0391          | GB    |
| ε   | е            | 03B5          | GB    |
| Е   | Е            | 0395          | GB    |
| E   | AltGr+E      | 03F5          | GB    |
| η   | h            | 03B7          | GB    |
| H   | Н            | 0397          | GB    |
| ι   | i            | 03B9          | GB    |
| Ι   | Ι            | 0399          | GB    |
| 1   | AltGr+i      | 037A          | GB    |
| 0   | 0            | 03BF          | GB    |
| 0   | 0            | 039F          | GB    |
| υ   | u            | 03C5          | GB    |
| Υ   | U            | 03A5          | GB    |
| Ύ   | AltGr+U      | 03D2          | GB    |
| ω   | W            | 03C9          | GB    |
| Ω   | W            | 03A9          | GB    |
| Q   | AltGr+w      | 03D6          | GB    |
|     |              |               |       |
| ά   | ́, а         | 1F71          | GE    |
| έ   | ́,е          | 1F73          | GE    |
| ή   | , h          | 1F75          | GE    |
| Ĺ   | í,i          | 1F77          | GE    |
| ó   | , o          | 1F79          | GE    |
| ύ   | ′, u         | 1F7B          | GE    |
| ώ   | , w          | 1F7D          | GE    |
| Á   | ′, A         | 1FBB          | GE    |
| Έ   | ΄, Ε         | 1FC9          | GE    |
| Ή   | ′, H         | 1FCB          | GE    |
| ľ   | ′, I         | 1FDB          | GE    |
| Ϋ́  | ′, U         | 1FEB          | GE    |
| Ϋ́Υ | ′, AltGr+U   | 03D3          | GB    |
| Ό   | <i>'</i> , 0 | 1FF9          | GE    |
| Ω   | ′, W         | 1FFB          | GE    |
| /   | ´, espai     | 1FFD          | GE    |
|     | •            |               |       |
| à   | `, a         | 1F70          | GE    |
| È   | `, e         | 1F72          | GE    |
| ὴ   | `, h         | 1F74          | GE    |
| ì   | `, i         | 1F76          | GE    |
| ò   | `, o         | 1F78          | GE    |
| Ù   | `, u         | 1F7A          | GE    |

|     | Teclat     | Unicode       | Veure |
|-----|------------|---------------|-------|
|     |            | (hexadecimal) |       |
| ώ   | `, W       | 1F7C          | GE    |
| À   | `, A       | 1FBA          | GE    |
| Έ   | `, E       | 1FC8          | GE    |
| Ϋ́Η | `, H       | 1FCA          | GE    |
| ľ   | `, I       | 1FDA          | GE    |
| Ϋ́  | `, U       | 1FEA          | GE    |
| Ŭ.  | `, O       | 1FF8          | GE    |
| Ω   | , W        | 1FFA          | GE    |
| N   | , espai    | 1FEF          | GE    |
|     |            |               |       |
| ã   | ñ/^, a     | 1FB6          | GE    |
| ñ   | ñ/^, h     | 1FC6          | GE    |
| ĩ   | ñ/^, i     | 1FD6          | GE    |
| Ũ   | ñ/^, u     | 1FE6          | GE    |
| ũ   | ñ/^, w     | 1FF6          | GE    |
| ~   | ñ/^, espai | 1FC0          | GE    |
|     |            |               |       |
| ï   | ", i       | 03CA          | GB    |
| Ü   | ", u       | 03CB          | GB    |
| Ï   | ", I       | 03AA          | GB    |
| Ϋ́  | ", U       | 03AB          | GB    |
| Ϋ́  | ", AltGr+U | 03D4          | GB    |
| ••  | ", espai   | 00A8          |       |
|     |            |               |       |
| å   | >, a       | 1F00          | GE    |
| ė   | >, e       | 1F10          | GE    |
| 'n  | >, h       | 1F20          | GE    |
| ì   | >, i       | 1F30          | GE    |
| ỏ   | >, 0       | 1F40          | GE    |
| ů   | >, u       | 1F50          | GE    |
| ů   | >, w       | 1F60          | GE    |
| À   | >, A       | 1F08          | GE    |
| Έ   | >, E       | 1F18          | GE    |
| Ϋ́Η | >, H       | 1F28          | GE    |
| ľ   | >, I       | 1F38          | GE    |
| Ő   | >,0        | 1F48          | GE    |
| Ω   | >, W       | 1F68          | GE    |
| ò   | >, r       | 1FE4          | GE    |
| ,   | >, espai   | 1FBF          | GE    |
|     |            |               |       |
| ά   | <, a       | 1F01          | GE    |
| έ   | <, e       | 1F11          | GE    |

|    | Teclat        | Unicode       | Veure            |
|----|---------------|---------------|------------------|
|    |               | (hexadecimal) |                  |
| ή  | <, h          | 1F21          | GE               |
| í  | <, i          | 1F31          | GE               |
| ó  | <, 0          | 1F41          | GE               |
| ΰ  | <, u          | 1F51          | GE               |
| ώ  | <, w          | 1F61          | GE               |
| Å  | <, A          | 1F09          | GE               |
| Έ  | <, E          | 1F19          | GE               |
| Ή  | <, H          | 1F29          | GE               |
| ľ  | <, I          | 1F39          | GE               |
| Ó  | <, 0          | 1F49          | GE               |
| Υ  | <, U          | 1F59          | GE               |
| Ω  | <, W          | 1F69          | GE               |
| Ó  | <, r          | 1FE5          | GE               |
| P  | <, R          | 1FEC          | GE               |
| (  | <, espai      | 1FFE          | GE               |
|    |               |               |                  |
| α  | AltGr+i, a    | 1FB3          | GE               |
| n  | AltGr+i, h    | 1FC3          | GE               |
| ω  | AltGr+i, w    | 1FF3          | GE               |
| At | AltGr+i, A    | 1FBC          | GE               |
| Нι | AltGr+i, H    | 1FCC          | GE               |
| Ωι | AltGr+i, W    | 1FFC          | GE               |
|    |               |               |                  |
| ā  | AltGr+ , a    | 1FB1          | GE               |
| ī  | AltGr+ , i    | 1FD1          | GE               |
| Ū  | AltGr+ , u    | 1FE1          | GE               |
| Ā  | AltGr+ , A    | 1FB9          | GE               |
| Ī  | AltGr+ , I    | 1FD9          | GE               |
| Ϋ́ | AltGr+ , U    | 1FE9          | GE               |
| -  | AltGr+        | 00AF          |                  |
|    |               |               |                  |
| ă  | AltGr+9, a    | 1FB0          | GE               |
| ĭ  | AltGr+9, i    | 1FD0          | GE               |
| Ŭ  | AltGr+9. u    | 1FE0          | GE               |
| Ă  | AltGr+9, A    | 1FB8          | GE               |
| Ĭ  | AltGr+9, I    | 1FD8          | GE               |
| Ť  | AltGr+9, U    | 1FE8          | GE               |
| v  | AltGr+Shift+9 | 0306          | Symbols          |
|    |               |               | <i>cy mc</i> 010 |
| ά  | i.a           | 03AC          | GB               |
| έ  | : e           | 03AD          | GB               |
| ń  | : h           | 03AE          | CB               |
| 1  |               |               | 00               |

|      | Teclat      | Unicode       | Veure |
|------|-------------|---------------|-------|
|      |             | (hexadecimal) |       |
| í    | i, i        | 03AF          | GB    |
| Ó    | j, 0        | 03CC          | GB    |
| ύ    | j, u        | 03CD          | GB    |
| ώ    | j, W        | 03CE          | GB    |
| Á    | j, A        | 0386          | GB    |
| Έ    | j, E        | 0388          | GB    |
| Ή    | i, H        | 0389          | GB    |
| Ί    | j, I        | 038A          | GB    |
| Ό    | j, O        | 038C          | GB    |
| Ϋ́   | j, U        | 038E          | GB    |
| Ω    | j, W        | 038F          | GB    |
| 1    | i, espai    | 0384          | GB    |
|      |             |               |       |
| ï    | ", j, i     | 0390          | GB    |
| ΰ    | ", j, u     | 03B0          | GB    |
| -1-  | ", j, espai | 0385          | GB    |
|      |             |               |       |
| ί    | ", ′, i     | 1FD3          | GE    |
| ΰ    | ", , u      | 1FE3          | GE    |
| •/•  | ", ', espai | 1FEE          | GE    |
|      | <b>^</b>    |               |       |
| ă    | >, ′, a     | 1F04          | GE    |
| Ĕ    | >, ′, e     | 1F14          | GE    |
| ή    | >, ′, h     | 1F24          | GE    |
| ť    | >, ', i     | 1F34          | GE    |
| Ň    | >, ', 0     | 1F44          | GE    |
| ů    | >, ′, u     | 1F54          | GE    |
| ů    | >, ′, w     | 1F64          | GE    |
| Ä    | >, ', A     | 1F0C          | GE    |
| Ϋ́Е  | >, ′, E     | 1F1C          | GE    |
| Ψ̈́H | >, ′, H     | 1F2C          | GE    |
| I''  | >, ', I     | 1F3C          | GE    |
| O    | >, ', O     | 1F4C          | GE    |
| Ω    | >, ′, W     | 1F6C          | GE    |
| )/   | >, ′, espai | 1FCE          | GE    |
|      |             |               |       |
| ă    | <, ´, a     | 1F05          | GE    |
| Ĕ    | <, ´, e     | 1F15          | GE    |
| ή    | <, ´, h     | 1F25          | GE    |
| ť    | <, ´, i     | 1F35          | GE    |
| Ő    | <, ′, 0     | 1F45          | GE    |
| Ű    | <, ´, u     | 1F55          | GE    |

|                | Teclat        | Unicode       | Veure |
|----------------|---------------|---------------|-------|
|                |               | (hexadecimal) |       |
| ű              | <, ', w       | 1F65          | GE    |
| Ä              | <, ', A       | 1F0D          | GE    |
| ″Е             | <, ', E       | 1F1D          | GE    |
| ″Н             | <, ', H       | 1F2D          | GE    |
| I              | <, ', I       | 1F3D          | GE    |
| Ő              | <, ', 0       | 1F4D          | GE    |
| Ϋ́Υ            | <, ′, U       | 1F5D          | GE    |
| Ω              | <, ', W       | 1F6D          | GE    |
| (/             | <, ', espai   | 1FDE          | GE    |
|                |               |               |       |
| ά              | AltGr+i, ′, a | 1FB4          | GE    |
| ή              | AltGr+i, ', h | 1FC4          | GE    |
| ŵ              | AltGr+i, ', w | 1FF4          | GE    |
| 1              |               |               |       |
| ΰ              | ", `, u       | 1FE2          | GE    |
| ì              | ", , i        | 1FD2          | GE    |
| s\*            | ", `, espai   | 1fed          | GE    |
|                |               |               |       |
| à              | >,`, a        | 1F02          | GE    |
| ŝ              | >,`, e        | 1F12          | GE    |
| ň              | >,`, h        | 1F22          | GE    |
| n<br>L         | >,`, i        | 1F32          | GE    |
| Ň              | >,`, 0        | 1F42          | GE    |
| ů              | >,`, u        | 1F52          | GE    |
| à              | >,`, w        | 1F62          | GE    |
| Ä              | >,`, A        | 1F0A          | GE    |
| Ъ              | >,`, E        | 1F1A          | GE    |
| Ϋ́Η            | >,`, H        | 1F2A          | GE    |
| I"             | >,`,I         | 1F3A          | GE    |
| "O             | >,`,O         | 1F4A          | GE    |
| Ω <sup>″</sup> | >,`,W         | 1F6A          | GE    |
| x              | >,`, espai    | 1FCD          | GE    |
|                |               |               |       |
| â              | <,`, a        | 1F03          | GE    |
| ŝ              | <,`, e        | 1F13          | GE    |
| ĥ              | <,`, h        | 1F23          | GE    |
| ů<br>L         | <, `, i       | 1F33          | GE    |
| Ô              | <, `, 0       | 1F43          | GE    |
| Û              | <, `, u       | 1F53          | GE    |
| ŵ              | <,`, w        | 1F63          | GE    |
| А              | <, `, A       | 1F0B          | GE    |
| Έ              | <,`, E        | 1F1B          | GE    |

|                     | Teclat        | Unicode       | Veure |
|---------------------|---------------|---------------|-------|
|                     |               | (hexadecimal) |       |
| "H                  | <,`, H        | 1F2B          | GE    |
| I"                  | <,`, I        | 1F3B          | GE    |
| O <sup>n</sup>      | <,`,0         | 1F4B          | GE    |
| $\sim \gamma$       | <,`, U        | 1F5B          | GE    |
| $\Omega^{2}$        | <,`, W        | 1F6B          | GE    |
| a                   | <,`, espai    | 1FDD          | GE    |
|                     |               |               |       |
| à                   | AltGr+i, `, a | 1FB2          | GE    |
| ή                   | AltGr+i, `, h | 1FC2          | GE    |
| ŵ                   | AltGr+i, `, w | 1FF2          | GE    |
|                     |               |               |       |
| ĩ                   | ", ñ/^, i     | 1FD7          | GE    |
| Ũ                   | ", ñ/^, u     | 1FE7          | GE    |
| ñ                   | ", ñ/^, espai | 1FC1          | GE    |
|                     |               |               |       |
| à                   | >, ñ/^, a     | 1F06          | GE    |
| η                   | >, ñ/^, h     | 1F26          | GE    |
| ĩ                   | >, ñ/^, i     | 1F36          | GE    |
| $\tilde{\vartheta}$ | >, ñ/^, u     | 1F56          | GE    |
| ŵ                   | >, ñ/^, w     | 1F66          | GE    |
| Ã                   | >, ñ/^, A     | 1F0E          | GE    |
| ĩН                  | >, ñ/^, H     | 1F2E          | GE    |
| I                   | >, ñ/^, I     | 1F3E          | GE    |
| Ω                   | >, ñ/^, W     | 1F6E          | GE    |
| 3                   | >, ñ/^, espai | 1FCF          | GE    |
|                     | •             |               |       |
| ă                   | <, ñ/^, a     | 1F07          | GE    |
| ή                   | <, ñ/^, h     | 1F27          | GE    |
| ĩ                   | <, ñ/^, i     | 1F37          | GE    |
| ũ                   | <, ñ/^, u     | 1F57          | GE    |
| ŵ                   | <, ñ/^, w     | 1F67          | GE    |
| Ã                   | <, ñ/^, A     | 1F0F          | GE    |
| ŤΗ                  | <, ñ/^, H     | 1F2F          | GE    |
| I                   | <, ñ/^, I     | 1F3F          | GE    |
| ٣                   | <, ñ/^, Y     | 1F5F          | GE    |
| Ω                   | <, ñ/^, W     | 1F6F          | GE    |
| ĩ                   | <, ñ/^, espai | 1FDF          | GE    |
|                     | · ·           |               |       |
| ã                   | AltGr+i, ^, a | 1FB7          | GE    |
| η                   | AltGr+i, ^, h | 1FC7          | GE    |
| ŵ                   | AltGr+i, ^, w | 1FF7          | GE    |
|                     |               |               |       |

|     | Teclat           | Unicode       | Veure |
|-----|------------------|---------------|-------|
|     |                  | (hexadecimal) |       |
| à   | AltGr+i, >, a    | 1F80          | GE    |
| ή   | AltGr+i, >, h    | 1F90          | GE    |
| ŵ   | AltGr+i, >, w    | 1FA0          | GE    |
| Å   | AltGr+i, >, A    | 1F88          | GE    |
| Ήι  | AltGr+i, >, H    | 1F98          | GE    |
| Ώι  | AltGr+i, >, W    | 1FA8          | GE    |
|     |                  |               |       |
| ά   | AltGr+i, <, a    | 1F81          | GE    |
| ή   | AltGr+i, <, h    | 1F91          | GE    |
| ώ   | AltGr+i, <, w    | 1FA1          | GE    |
| Å   | AltGr+i, <, A    | 1F89          | GE    |
| Ήι  | AltGr+i, <, H    | 1F99          | GE    |
| Ώι  | AltGr+i, <, W    | 1FA9          | GE    |
|     |                  |               |       |
| ă   | AltGr+i, >, ′, a | 1F84          | GE    |
| ň   | AltGr+i, >, ′, h | 1F94          | GE    |
| ů   | AltGr+i, >, ′, w | 1FA4          | GE    |
| Ät  | AltGr+i, >, ′, A | 1F8C          | GE    |
| ″Hι | AltGr+i, >, ′, H | 1F9C          | GE    |
| ΰΩι | AltGr+i, >, ′, W | 1FAC          | GE    |
|     |                  |               |       |
| ă   | AltGr+i, <, ′, a | 1F85          | GE    |
| ή   | AltGr+i, <, ′, h | 1F95          | GE    |
| ű   | AltGr+i, <, ′, w | 1FA5          | GE    |
| Äı  | AltGr+i, <, ′, A | 1F8D          | GE    |
| ″Hι | AltGr+i, <, ′, H | 1F9D          | GE    |
| ΰΩι | AltGr+i, <, ′, W | 1FAD          | GE    |
|     |                  |               |       |
| à   | AltGr+i, >, `, a | 1F82          | GE    |
| 'n  | AltGr+i, >, `, h | 1F92          | GE    |
| ŵ   | AltGr+i, >, `, w | 1FA2          | GE    |
| Ät  | AltGr+i, >, `, A | 1F8A          | GE    |
| "Нı | AltGr+i, >, `, H | 1F9A          | GE    |
| mΩι | AltGr+i, >, `, W | 1FAA          | GE    |
|     |                  |               |       |
| à   | AltGr+i, <, `, a | 1F83          | GE    |
| ή   | AltGr+i, <, `, h | 1F93          | GE    |
| ŵ   | AltGr+i, <, `, w | 1FA3          | GE    |
| Äı  | AltGr+i, <, `, A | 1F8B          | GE    |
| Ήι  | AltGr+i, <, `, H | 1F9B          | GE    |
| Ώι  | AltGr+i, <, `, W | 1FAB          | GE    |
|     |                  |               |       |

|     | Teclat                          | Unicode       | Veure |
|-----|---------------------------------|---------------|-------|
|     |                                 | (hexadecimal) |       |
| å   | AltGr+i, >, $\tilde{n}/^{,}$ a  | 1F86          | GE    |
| ň   | AltGr+i, >, $\tilde{n}/^{,}$ h  | 1F96          | GE    |
| ŵ   | AltGr+i, >, $\tilde{n}/^{}$ , w | 1FA6          | GE    |
| Å   | AltGr+i, >, $\tilde{n}/^{,}$ A  | 1F8E          | GE    |
| ੌHι | AltGr+i, >, $\tilde{n}/^{,}$ H  | 1F9E          | GE    |
| ĩΩι | AltGr+i, >, $\tilde{n}/^{,}$ W  | 1FAE          | GE    |
|     |                                 |               |       |
| à   | AltGr+i, <, ñ/^, a              | 1F87          | GE    |
| ň   | AltGr+i, <, ñ/^, h              | 1F97          | GE    |
| ŵ   | AltGr+i, <, ñ/^, w              | 1FA7          | GE    |
| Ăı  | AltGr+i, <, ñ/^, A              | 1F8F          | GE    |
| ĨHı | AltGr+i, <, ñ/^, H              | 1F9F          | GE    |
| ĩΩι | AltGr+i, <, ñ/^, W              | 1FAF          | GE    |
|     |                                 |               |       |
| β   | b                               | 03B2          | GB    |
| 6   | AltGr+b                         | 03D0          | GB    |
| В   | В                               | 0392          | GB    |
| γ   | g                               | 03B3          | GB    |
| Γ   | G                               | 0393          | GB    |
| δ   | d                               | 03B4          | GB    |
| Δ   | D                               | 0394          | GB    |
| ζ   | Z                               | 03B6          | GB    |
| Z   | Z                               | 0396          | GB    |
| θ   | q                               | 03B8          | GB    |
| 9   | AltGr+q                         | 03D1          | GB    |
| Θ   | Q                               | 0398          | GB    |
| θ   | AltGr+Q                         | 03F4          | GB    |
| κ   | k                               | 03BA          | GB    |
| К   | К                               | 039A          | GB    |
| х   | AltGr+k                         | 03F0          |       |
| λ   | 1                               | 03BB          | GB    |
| Λ   | L                               | 039B          | GB    |
| μ   | m                               | 03BC          | GB    |
| M   | М                               | 039C          | GB    |
| ν   | n                               | 03BD          | GB    |
| N   | Ν                               | 039D          | GB    |
| ξ   | x                               | 03BE          | GB    |
| Ξ   | Х                               | 039E          | GB    |
| π   | p                               | 03C0          | GB    |
| Π   | P                               | 03A0          | GB    |
| ŵ   | AltGr+w                         | 03D6          | GB    |
| Q   | r                               | 03C1          | GB    |

|                | Teclat  | Unicode       | Veure |
|----------------|---------|---------------|-------|
|                |         | (hexadecimal) |       |
| 6              | AltGr+r | 03F1          | GB    |
| P              | R       | 03A1          | GB    |
| σ              | s       | 03C3          | GB    |
| Σ              | S       | 03A3          | GB    |
| ς              | j       | 03C2          | GB    |
| C              | AltGr+s | 03F2          | GB    |
| С              | AltGr+S | 03F9          | GB    |
| j              | AltGr+j | 03F3          | GB    |
| τ              | t       | 03C4          | GB    |
| Т              | Т       | 03A4          | GB    |
| φ              | f       | 03C6          | GB    |
| φ              | AltGr+f | 03D5          | GB    |
| Φ              | F       | 03A6          | GB    |
| χ              | с       | 03C7          | GB    |
| X              | С       | 03A7          | GB    |
| ψ              | У       | 03C8          | GB    |
| Ψ              | Y       | 03A8          | GB    |
| F              | V       | 03DD          | GB    |
| F              | V       | 03DC          | GB    |
| ς              | AltGr+d | 03DB          | GB    |
| ς              | AltGr+D | 03DA          | GB    |
| 4              | AltGr+l | 03DF          | GB    |
| 4              | AltGr+L | 03DE          | GB    |
| γ              | AltGr+c | 03D8          | GB    |
| Ŷ              | AltGr+C | 03D9          | GB    |
| 3              | AltGr+p | 03E1          | GB    |
| $\mathfrak{I}$ | AltGr+P | 03E0          | GB    |

# A.2 Grafies no mapejades

|                                  | Teclat | Unicode       | Veure |
|----------------------------------|--------|---------------|-------|
|                                  |        | (hexadecimal) |       |
| (iota adscrita sense combinació) |        | 1FBE          | GE    |
| ' (koronis)                      |        | 1FBD          | GE    |

#### B. Referència ràpida

La combinació de diacrítics és lliure, sempre i quan, la lletra sigui la darrera pulsació.

| Nom                       | Símbol | Tecla         |
|---------------------------|--------|---------------|
| Accent obert              | x      | `             |
| Accent tancat             | '      | ,             |
| Dièresi                   |        | ••            |
| Accent Circumflex         | ~      | ñ/^           |
| Accent Monotonicó         | '      | i             |
| Esperit aspre             | e      | <             |
| Esperit suau              | ,      | >             |
| Iota subscrita / adscrita | 1      | AltGr+i       |
| Macron (per combinar)     | -      | AltGr+_       |
| Vrachy (per combinar)     |        | AltGr+9       |
| Macron                    | -      | AltGr+Shift+_ |
| Vrachy                    |        | AltGr+Shift+9 |
| Punt alt                  | •      | :             |
|                           | ;      | ? o ;         |
|                           |        |               |
|                           | ?      | AltGr+?       |
| <                         | <      | AltGr+<       |
| >                         | >      | AltGr+Shift+< |